# Instructions to Renew Your Plan Online

If you have already established your User Name and Password please log in and complete Steps 9 through 14, otherwise start on Step 1.

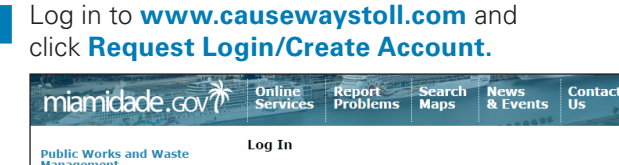

| Public Works and Waste<br>Management |                             |
|--------------------------------------|-----------------------------|
| Login                                | Log In                      |
| Request Login/Create Account         | User Name: Password:        |
|                                      | Password is case-sensitive. |
|                                      | Sign In                     |
|                                      | Forgot your password?       |
|                                      | Forgot your username?       |

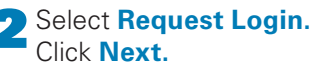

|   | Request Login / Create Account                                                                                                    |
|---|----------------------------------------------------------------------------------------------------|
|   | Request Login or Create New Account                                                                                               |
| ( | Request Login                                                                                                    |
|   | Select this option it would have an annual plan account and want to create a username and password to manage your account online. |
|   | Select this option ONLY if you DO NOT have an existing account.                                                                   |
|   | Cancel                                                                                                    |

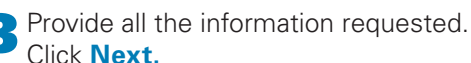

| Create Username and Passwo<br>Please enter your account data:                                     | rd                                    |
|---------------------------------------------------------------------------------------------------|---------------------------------------|
| Sunpass Number:                                                                                   | 0                                     |
| * First Name                                                                                      |                                       |
| * Last Name                                                                                       |                                       |
| Please create User Name and Pa                                                                    | assword to log on to your account.    |
| • Username:                                                                                       | 0                                     |
| * Password                                                                                        | 0                                     |
| * Retype Password                                                                                 |                                       |
| Security Questions<br>Select a question from each dropdown lis<br>What is the city of your birth? | t below and provide answers for each. |
| Name of your best friend in high school?                                                          | •                                     |
| What was the color of your first car?                                                             | \$                                    |
|                                                                                                   |                                       |
|                                                                                                   |                                       |
|                                                                                                   | Cancel Novt >>                        |

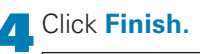

| <b>Create Username and Pass</b> | word                                               |
|---------------------------------|----------------------------------------------------|
|                                 | Your username is                                   |
|                                 | Your account has been created. You may now log in. |
|                                 | Finish                                             |

Log back in with your new username and password. Click Sign In.

| Log In |                             |                            |
|--------|-----------------------------|----------------------------|
|        |                             | Causeways                  |
|        | Log In                      | Rickenbacker Resident Plan |
|        |                             | Rickenbacker Commuter Plan |
|        | User Name:                  |                            |
|        | Password:                   |                            |
|        | Password is case-sensitive. |                            |
|        | Forgot your password?       |                            |
|        | Forgot your username?       |                            |

Type YES in the text field.

| Agreement<br>I have read and reviewed th                   | e information in the User Agreement and in the Privacy Policy                                                                                                    |
|------------------------------------------------------------|----------------------------------------------------------------------------------------------------|
| Type "YES" in the box below<br>accept the terms of the Use | w, and click on the "I Accept the Terms" button. By entering any other text in the box below, you indicate that you do not<br>r Agreement. This will cancel the Account Sign-up Process. |
|                                                            | YES                                                                                                    |
|                                                            | Type YES (not case sensitive)                                                                                                    |
|                                                            | I Accept the Terms                                                                                                    |
|                                                            |                                                                                                    |

Check to make sure the contact information is correct and provide additional information as needed. Click Next.

| agement             |   | Contact Information - Individual A              | lecount                                  |
|---------------------|---|-------------------------------------------------|------------------------------------------|
| Contact Information | • | Please complete the following custor            | ner information.                         |
| Web Account         |   | <ul> <li>indicates a required field.</li> </ul> |                                          |
| Vehicles            |   |                                                 |                                          |
| Confirmation        |   | Title                                           | •                                        |
| Payment             |   | <ul> <li>First Name</li> </ul>                  |                                          |
|                     |   | Middle Initial                                  |                                          |
|                     |   | + Last Name                                     |                                          |
|                     |   | Suffix                                          | -None- C                                 |
|                     |   | * Phone #                                       | ext                                      |
|                     |   | * Country                                       | United States                            |
|                     |   | * Address                                       |                                          |
|                     |   |                                                 |                                          |
|                     |   | * City                                          |                                          |
|                     |   | * State                                         | •                                        |
|                     |   | * Zip Code                                      |                                          |
|                     |   | E-mail Address                                  |                                          |
|                     |   | * Retype E-mail Address                         |                                          |
|                     |   |                                                 |                                          |
|                     |   | When you are done adding the custor             | mer information, click Next to continue. |
|                     |   |                                                 |                                          |

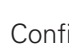

## Confirm Web Account information. Click Next.

| obernanie                                                                                                    |                                                                            |
|----------------------------------------------------------------------------------------------------|----------------------------------------------------------------------------|
| To update your password, enter your new p                                                                                                    | assword in the fields below and click the Save button.                     |
| * Username:                                                                                                    | 0                                                                          |
| * Password                                                                                                    | 0                                                                          |
| * Retype Password                                                                                                    |                                                                            |
| Security Questions<br>To update your security questions and answ                                                                                           | vers, enter the updated questions and answers in the fields below and clic |
| Security Questions<br>To update your security questions and answ<br>Save button.                                                                           | ers, enter the updated questions and answers in the fields below and clic  |
| Security Questions<br>To update your security questions and answ<br>Save button.<br>(What was your childhood nickname?                                     | ers, enter the updated questions and answers in the fields below and clic  |
| Security Questions<br>To update your security questions and answ<br>Save button.<br>(What was your childhood nickname?<br>(What is the city of your birth? | ers, enter the updated questions and answers in the fields below and clic  |

see reverse side

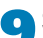

## Select Vehicles to renew. Click **Renew.**

| _                                                                                                    |                                    |                                                    |               |                |                   |              |                 |           |              |                       |                 |              |
|----------------------------------------------------------------------------------------------------|------------------------------------|----------------------------------------------------|---------------|----------------|-------------------|--------------|-----------------|-----------|--------------|-----------------------|-----------------|--------------|
| Plea<br>Filte                                                                                                    | ase se<br><u>Add Ne</u><br>er by p | elect the activity y<br>aw Vehicle<br>late number: | rou wish to p | erform below 🕚 | nove              |              |                 |           |              |                       |                 |              |
| -                                                                                                    |                                    | Plate #                                            | Plate Type    | Purchase Date  | Vehicle           | Transponder  | Rickenbacker    | Exp Date  | New Exp Date | Venetian              | Exp Date        | New Exp Date |
| 1                                                                                                    | V                                  | FL SDFSFSERWR                                      | STANDARD      | 8/14/2017      | 2013 APC erw      | 999999890110 | 🕴 Resident Plan | 9/30/2019 | 9/30/2020    | +                     |                 |              |
| 1                                                                                                    | Û.                                 | FL TEMP123                                         | STANDARD      | 5/15/2019      | 2017 Acura Sentra | 000007760110 | +               |           |              | 3 Property Owner Plan | 9/30/2019 Renew |              |
| Image: Picture Picture |                                    |                                                    |               |                |                   |              |                 |           |              |                       |                 |              |

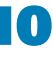

Click **Browse** to upload your documentation. PDF only.

| Add Annual Plan                                                                                                    |
|----------------------------------------------------------------------------------------------------|
| * Rickenbacker Plan Select One                                                                                                    |
| Current Plan Expiration date: 09/30/2019                                                                                                    |
| Upcoming Year Plan Expiration date: 09/30/2020                                                                                                    |
| <ul> <li>* If applying for a new plan, please note all plans expire September 30th every year regardless of the<br/>purchase date. If you wish to purchase a plan for the upcoming year, please return after September 30th.<br/><u>If you are renewing, please continue</u>.</li> <li>* Kindly submit required documentation by clicking the browse button below.<br/>The approval of the plan depends upon the correct documents submitted at the time of the purchase.</li> </ul> |
| Browse Upload                                                                                                    |
| Save Cancel                                                                                                    |

## Click **Next** to submit payment.

| Vehicles                        | 3                                              |                       |                     |                  |           |          |          |
|---------------------------------|------------------------------------------------|-----------------------|---------------------|------------------|-----------|----------|----------|
| Please so<br>Add N<br>Filter by | elect the activ<br>ew Vehicle<br>plate number: | ity you wish to perfo | orm below ①         |                  |           |          |          |
|                                 | Plate #                                        | Vehicle               | Transponder         | Rickenbacker     | Exp Date  | Venetian | Exp Date |
| / 🗹                             | 7.6857/5                                       | 2006 Nissan AU724A    | 159841780110        | Commuter Plan    | 9/30/2014 |          |          |
| When yo                         | ou are done ad                                 | lding vehicles to the | list above, click N | ext to continue. |           |          |          |
|                                 |                                                |                       | Previous            | Next             |           |          |          |

#### ow shows the dep sits and prepaid toll bal ckenbacker Commuter Plan \$60.00 \$60.00 Total Amount Due \$60.00 The Total Amount Due will be charged to your account would you like to pay? Credit Card 0 \* indicates a required field. Existing Credit Card Se ect One 🔅 •New Credit Card \* Card Type 0 \* Card Number 0 ٥ \* Expiration Date 0 Security Code First Name Middle Name \* Last Name Use this billing address: • Use the billing address provided below Country ٢ Addres City State • Zip Cod Pay Now When ready, click the Pay Now button to process your pay

Enter payment information. Click Pay Now.

Payment confirmation will be displayed. Click on **Print Receipt** link to select format of file to keep for your records.

| wmeet was successfully posted!                                                                                                    |                                                                                                    |                                                                                                    |                |
|----------------------------------------------------------------------------------------------------|----------------------------------------------------------------------------------------------------|----------------------------------------------------------------------------------------------------|----------------|
| Print Receipt                                                                                                    |                                                                                                    |                                                                                                    |                |
|                                                                                                    |                                                                                                    |                                                                                                    |                |
| inal approval of this application is depend<br>ocumentation. Any trips through the toll<br>lease login and upload required documen<br>ligibility for the purchased plans. | ent on the customer's qualifications<br>plaza may be subject to regular Sun<br>tation through the 'Correspondence' | and the County's acceptance of submittee<br>Pass charges while application is pending,<br>screen. These documents are required to | d<br>prove you |
|                                                                                                    | 4 1 of 1 b bi                                                                                                    | 4                                                                                                    |                |
|                                                                                                    |                                                                                                    | XML file with report data                                                                                                    | Expe           |
|                                                                                                    |                                                                                                    | CSV (comma delimited)                                                                                                    |                |
|                                                                                                    | MIAMIDADE                                                                                                    | MHTML (web archive)                                                                                                    |                |
|                                                                                                    | COUNTY                                                                                                    | Excel<br>TIFE file                                                                                                    |                |
|                                                                                                    | COUNTI                                                                                                    | Word                                                                                                    |                |
|                                                                                                    | Customer Rec                                                                                                    | eipt                                                                                                    |                |
| Ac<br>Tr<br>Da<br>Pa<br>Au                                                                                                    | count #:<br>insaction ID:<br>te:<br>yment Method:<br>th. Code:                                                     |                                                                                                    |                |
| No                                                                                                    | . Transaction                                                                                                    | Amount                                                                                                    |                |
| 1                                                                                                    | Credit Card Payment                                                                                                | \$60.00                                                                                                    |                |
|                                                                                                    | Total Amount                                                                                                    | \$60.00                                                                                                    |                |
|                                                                                                    |                                                                                                    | 6/26/2015 3:31:32 PM                                                                                                    |                |

Click Finish and complete Steps 13 and 14 to finish your renewal.

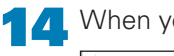

When you've completed your payment, click Logout.

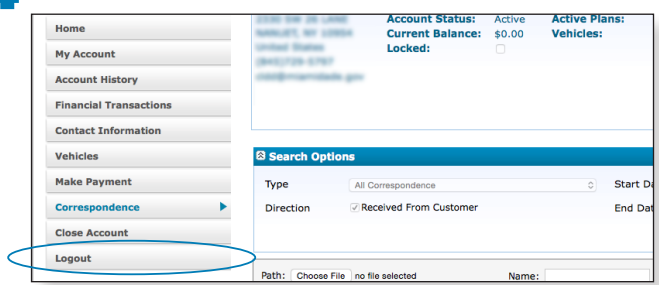

You will receive an email to confirm approval.

## **CUSTOMER ASSISTANCE**

## **Rickenbacker Customer Service Center** 305-854-2468 Monday – Friday 8 am – noon 1 pm – 5 pm

## **Venetian Customer Service Center**

305-579-5436 Monday – Friday 8 am – noon 1 pm – 5 pm

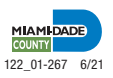